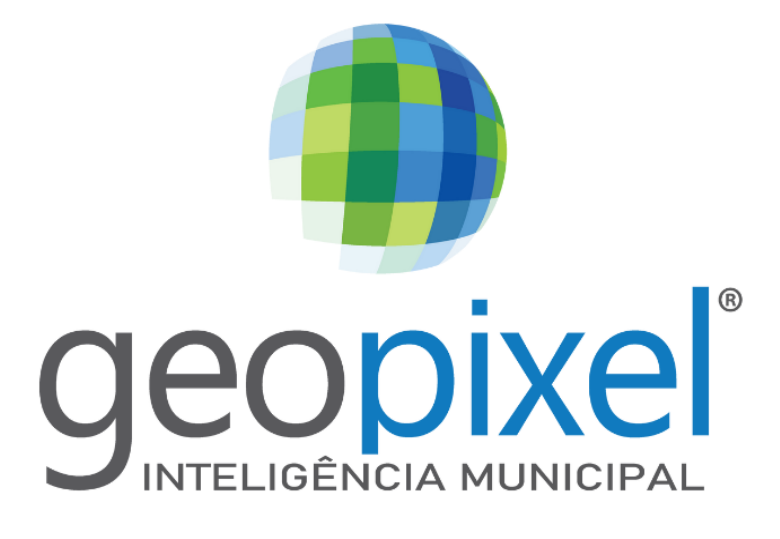

Líder em Geointeligência para Prefeituras

# ALVARÁ DIGITAL DE OBRAS E HABITE-SE Manual do Requerente Prefeitura Municipal de São Sebastião - SP Versão 1.0

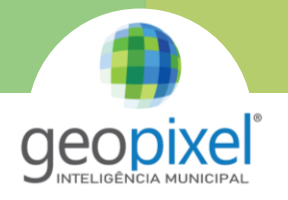

# 1 ÍNDICE

| APRESENTAÇÃO                                                                                                    | 3             |
|----------------------------------------------------------------------------------------------------|---------------|
| FUNCIONALIDADES                                                                                                   | 3             |
| ACESSO DO REQUERENTE                                                                                              | 4             |
| 1. FUNCIONALIDADES DO ALVARÁ DIGITAL DE OBRAS E HABITE-SE                                                         | 6             |
|                                                                                                    |               |
| 1.1. Requerimento                                                                                                 | 8             |
| 1.1. Requerimento1.2. Upload de Documentos                                                                        | 8<br>12       |
| <ol> <li>1.1. Requerimento</li> <li>1.2. Upload de Documentos</li> <li>1.3. Acompanhamento do Processo</li> </ol> | 8<br>12<br>13 |

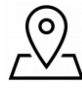

1

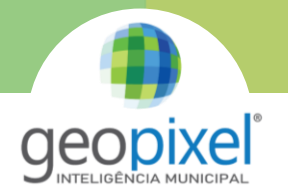

## **FIGURAS**

| Figura 1. Primeiro acesso: clicar "Entrar com gov.br" 4                                         |   |
|-------------------------------------------------------------------------------------------------|---|
| Figura 2. Login via gov.br5                                                                     | , |
| Figura 3. Tela inicial do sistema de Alvará Digital de Obras e Habite-se – São Sebastião (SP) 5 | , |
| Figura 4. Escolha o tipo de processo a ser aberto8                                              | ; |
| Figura 5. Preenchimento de Dados Cadastrais da Obra9                                            | ) |
| Figura 6. Preenchimento dos Dados do Proprietário9                                              | ) |
| Figura 7. Preenchimento dos dados dos Responsáveis Técnicos10                                   | ) |
| Figura 8. Preenchimento do Quadro de Áreas11                                                    |   |
| Figura 9. Preenchimento do Responsável pelo Formulário12                                        |   |
| Figura 10. Processo salvo como Rascunho12                                                       |   |
| Figura 11. Tela de upload de documentos13                                                       | , |
| Figura 12. Documentos anexados, clicar em "Enviar para a Prefeitura" Erro! Indicador não        | ) |
| definido.                                                                                       |   |
| Figura 13. Acompanhando o processo na tela inicial14                                            |   |
| Figura 14. Filtro de processos por Status14                                                     |   |
| Figura 15. Pendências16                                                                         | , |
| Figura 16. Tela de Pendências 17                                                                | , |
| Figura 17. Ações após anexo do documento em pendência17                                         | ' |

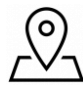

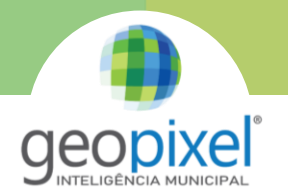

## APRESENTAÇÃO

O Alvará Digital de Obras e Habite-se é o sistema para solicitação digital de Alvará de Obras a ser executada no município de São Sebastião - SP. Através do sistema Alvará Digital de Obras e Habite-se os Engenheiros, Arquitetos ou Empresas de Engenharia, efetuam as solicitações necessárias, preenchendo formulários e efetuando *upload* de documentos para envio a Prefeitura, todo o processo é feito de forma digital.

## **FUNCIONALIDADES**

A aplicação possui funções que visam facilitar as operações as quais integram as atividades diárias da Prefeitura em relação ao trâmite, documentações e pareceres dos processos relacionados ao Alvará de Obras.

Contudo essas funções trazem de forma digitalizada e totalmente WEB todo processo que se dava de forma manual, facilitando tanto os trâmites de documentações entre Munícipe e Prefeitura quanto a circulação de processos internos assim melhorando o atendimento e trazendo mais agilidade na resolução desses processos.

Contemplando as funções básicas do sistema como a expedição da licença e anexo de documentações podemos contar também com a criação de pendências, geração de caderno de documentações, tramitação de processos, visualização de históricos e acompanhamento de processos aos quais descreveremos a seguir.

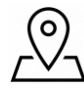

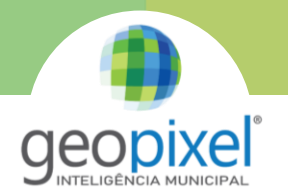

## ACESSO DO REQUERENTE

O Alvará Digital de Obras e Habite-se está disponível para acesso aos Engenheiros, Arquitetos ou Empresas de Engenharia, através do link <u>https://saosebastiao-alvara.geopixel.com.br/alvara\_saosebastiao/login.html</u>.

Para realizar o primeiro acesso clique em *"Entrar com gov.br"* (Figura 1).

| Prefeitura Municipal<br>Secretaria de Planejamento Urbano e Gestão Estratégica                                                                                                    |  |
|----------------------------------------------------------------------------------------------------|--|
| Aprovação Digital de Alvará de Obras<br>Este portal permite que sejam realizadas e acompartinadas todas as ações relativas à obtenção de um alvará de construção, reforma ou demolição,<br>permitindo o acompanhamento dos processos em andamento e atendimento às esigências legais.<br>Este portal foi desenvolvido para atender engenheiros, arquitetos e empresas de engenharia<br>E necesarión possair uma contra na tede da Prefeitura para acessar os processos digitalmente. Utilize o mesmo código de usuário e senha. Após o<br>primeiro acesso, aquarde a comunicação do administrator do sitema fuidando seu perifici de permiseños. |  |
| Controle de Acesso<br>Entrar com gextor                                                                                                    |  |
|                                                                                                    |  |
| Produzzido por:                                                                                                    |  |

Figura 1. Primeiro acesso: clicar "Entrar com gov.br".

Após, abrirá uma janela do gov.br onde será possível realizar o acesso utilizando seu CPF através do serviço de login (Figura 2).

Atenção: Para acessar o sistema com gov.br é necessário ter os dados de "nome", "telefone" e "endereço de e-mail" cadastrados no GovBr ou não será possível acessar o sistema de Alvará Digital. Também é necessário ter conta no mínimo nível prata no gov.br

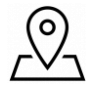

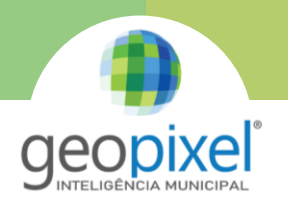

| g     | o #                                                   |
|-------|-------------------------------------------------------|
| Ider  | ntifique-se no gov.br com:                            |
| Diait | Número do CPF                                         |
| CPF   | o sed err para entri ed <b>keessa</b> saa centa gotor |
|       | Digite seu CPF                                        |
|       | Continuar                                             |
| Outr  | as opções de identificação:                           |
| ø     | Login com seu banco SUACONTA SERÁ PRATA               |
| 88    | Login com QR code                                     |
| 0     | Seu certificado digital                               |
| - CO  | Seu certificado dígital em nuvem                      |
|       |                                                       |
|       | Entenda a conta gov.br                                |

Figura 2. Login via gov.br

Então, o Contribuinte terá acesso a tela inicial do portal do requerente, onde é possível abrir novas solicitações de alvará. (Figura 3).

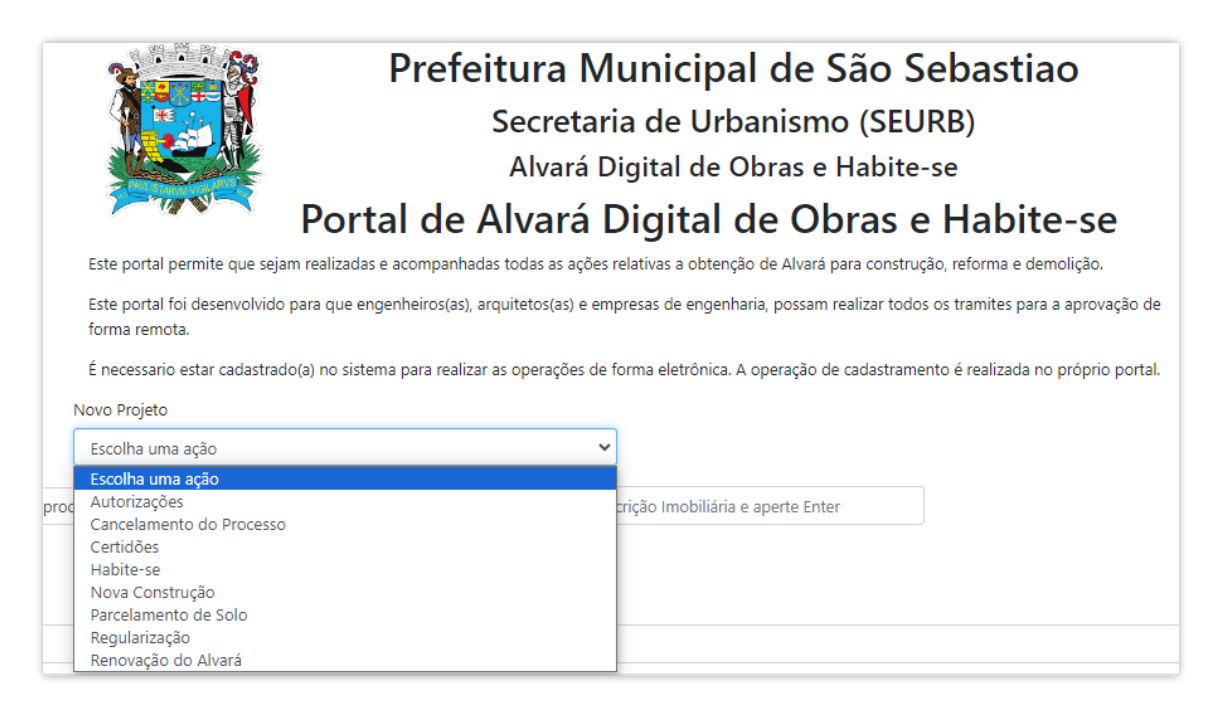

Figura 3. Tela inicial do sistema de Alvará Digital de Obras e Habite-se – São Sebastião (SP)

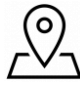

# 1. FUNCIONALIDADES DO ALVARÁ DIGITAL DE OBRAS E HABITE-SE

Acessando o sistema de Alvará Digital de Obras e Habite-se, exibirá as opções abaixo para preenchimento de requerimento da Ação e Tipo de Atividade:

## 1) Autorizações

| Movimentação de Terra                    |
|------------------------------------------|
| Contenções de Solo                       |
| Instalação de Tapumes                    |
| Montagem de Stand de Vendas              |
| MCC (Muro, Calçada e Campina)            |
| Obra Emergencial                         |
| Reforma sem acréscimo de área construída |
| Serviços de Concessionária               |
| Demolição                                |
| Corte de Árvore                          |
| Instalação de Caixa de Inspeção          |
| Diversas                                 |

## 2) Certidões

Baixa e Substituição de Responsabilidade Técnica (RT)

Certidão de Conformidade do GRAPROHAB

Confrontação

Diretrizes de Uso e Ocupação do Solo

**Diretrizes Ambientes** 

Cadastramento

Demolição

Infrações Ambientais

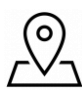

6

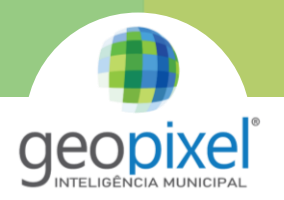

Declaração Ambiental

Diversas

## 3) Habite-se

Total | Parcial

Segunda Via

## 4) Nova Construção

Comercial Salões, Salas e Lojas Edifício de Garagens Galpão Industrial Residencial Unifamiliar Residencial Multifamiliar Substituição de Projeto Reforma com Acréscimo de Área Recarimbamento de Projeto

# 5) Parcelamento do Solo

Desdobro

Desmembramento

Loteamento

Unificação

Recarimbamento de Projeto

# 6) Regularização

Comercial Salões, Salas e Lojas

Edifício de Garagens

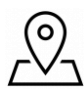

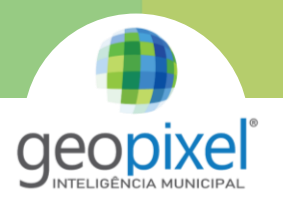

Galpão Industrial

**Residencial Unifamiliar** 

Residencial Multifamiliar

7) Cancelamento do Processo

Cancelamento do Processo

## 8) Renovação do Alvará

Renovação do Alvará

## 1.1. Requerimento

Para iniciar qualquer tipo de requerimento o munícipe precisa escolher as opções e clicar em "OK" e então será redirecionado para o preenchimento do requerimento/formulário (Figura 4).

|                                                    | <b>Prefeitura Municipal de São Sebastiao</b><br>Secretaria de Urbanismo (SEURB)<br>Alvará Digital de Obras e Habite-se    |
|----------------------------------------------------|----------------------------------------------------------------------------------------------------|
|                                                    | Portal de Alvará Digital de Obras e Habite-se                                                                             |
| Este portal permite que sejan                      | realizadas e acompanhadas todas as ações relativas a obtenção de Alvará para construção, reforma e demolição.             |
| Este portal foi desenvolvido p<br>de forma remota. | ara que engenheiros(as), arquitetos(as) e empresas de engenharia, possam realizar todos os tramites para a aprovação      |
| É necessario estar cadastrado<br>Ação              | (a) no sistema para realizar as operações de forma eletrônica. A operação de cadastramento é realizada no próprio portal. |
| Nova Construção                                    | ~                                                                                                    |
| Tipo de Atividade                                  | ~ ОК                                                                                                    |

#### Figura 4. Escolha o tipo de processo a ser aberto

Essa tela inicial "*Endereço do imóvel*" deverá ser informada pelo requerente a "Inscrição Cadastral da Prefeitura" e os dados do imóvel serão preenchidos automaticamente, de acordo com os dados do Cadastro Imobiliário da Prefeitura (Figura 5), sendo necessário incluir o N° da Matrícula, o Zoneamento e outros campos caso seja necessário.

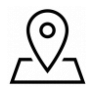

|                                     |                  | <b>Secon</b> |
|-------------------------------------|------------------|--------------|
| Endereço do Imóvel                  |                  |              |
| Inscrição Cadastral da Prefeitura*: |                  |              |
| *CED                                | *Tipo Logradouro | 8 ozradouro  |
| Preencha com o Número               | Selecione        |              |
| *Número                             | Complemento      | *Bairro      |
| Preencha com o Número               |                  |              |
| Matrícula / Escritura               |                  | Zoneamento   |
|                                     |                  |              |

Figura 5. Preenchimento de Dados Cadastrais da Obra

Em **Dados do Proprietário do Imóvel ou da Obra**, o "Nome do *Proprietário*" já estará preenchido segundo as informações presentes no cadastro imobiliário da prefeitura, mas pode ser alterado. É necessário preencher as demais informações.

Caso queira adicionar mais de um proprietário, basta clicar no botão Figura 6).

| Tipo do Proprietário  | *N° do documento    |              | *Nome        | 2           |  |
|-----------------------|---------------------|--------------|--------------|-------------|--|
| Selecione 🗸           | Preencha com o Núme | ro do CPF ou | CNPJ         |             |  |
| CEP                   | *Tipo Logradouro    |              | *Logradouro  |             |  |
| Preencha com o Número | Selecione           | ~            |              |             |  |
| Município             |                     | *Número      |              | Complemento |  |
|                       |                     | Preencha     | com o Número |             |  |
| Bairro                |                     |              | *Telefone    |             |  |
|                       |                     |              |              |             |  |
| 'E-mail               |                     |              |              |             |  |
|                       |                     |              |              |             |  |

Figura 6. Preenchimento dos Dados do Proprietário

Em Responsável Técnico, informe todos os campos necessários (Figura

7).

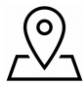

| <b>Geopixel</b><br>INTELIGÊNCIA MUNICIPAL |
|-------------------------------------------|

| Atividade Profissional do responsável pela execução:                                                                                                    |          | Nome do responsável pela execução                                                                                        |
|----------------------------------------------------------------------------------------------------|----------|----------------------------------------------------------------------------------------------------|
| Selecione                                                                                                    | ~        |                                                                                                    |
| CREA/CAU/CRT do responsável pela execução                                                                                                    |          | ART/RRT/TRT da responsabilidade pela execução                                                                            |
| nscrição Municipal do responsável pela execução:                                                                                                    |          | Celular do responsável pela execução:                                                                                    |
| e-mail do responsável pela execução:                                                                                                    |          |                                                                                                    |
|                                                                                                    |          |                                                                                                    |
| Responsável Técnico pelo Proieto                                                                                                    |          |                                                                                                    |
| Responsável Técnico pelo Projeto<br>Atividade Profissional do responsável pelo projeto:                                                                                                    |          | Nome do responsável pelo projeto                                                                                         |
| Responsável Técnico pelo Projeto<br>Atividade Profissional do responsável pelo projeto:<br>Selecione                                                                                                    | ~        | Nome do responsável pelo projeto                                                                                         |
| Responsável Técnico pelo Projeto<br>Atividade Profissional do responsável pelo projeto:<br>Selecione<br>CREA/CAU/CRT do responsável pelo projeto                                                                             | ~        | Nome do responsável pelo projeto<br>ART/RRT/TRT da responsabilidade pelo projeto                                         |
| Responsável Técnico pelo Projeto Atividade Profissional do responsável pelo projeto: Selecione CREA/CAU/CRT do responsável pelo projeto Inscrição Municipal do responsável pelo projeto:                                     | ~        | Nome do responsável pelo projeto<br>ART/RRT/TRT da responsabilidade pelo projeto<br>Celular do responsável pelo projeto: |
| Responsável Técnico pelo Projeto Atividade Profissional do responsável pelo projeto: Selecione CREA/CAU/CRT do responsável pelo projeto Inscrição Municipal do responsável pelo projeto: e-mail do responsável pelo projeto: | <b>~</b> | Nome do responsável pelo projeto<br>ART/RRT/TRT da responsabilidade pelo projeto<br>Celular do responsável pelo projeto: |

Figura 7. Preenchimento dos dados dos Responsáveis Técnicos

No **Quadro de Áreas**, a Área Total do Lote, é preenchida com os dados do cadastro imobiliário, após a inserção da Inscrição Cadastral da Prefeitura no início do formulário.

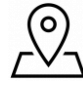

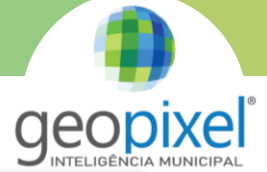

|                                         | Quadro                       | de Áreas                        |                        |
|-----------------------------------------|------------------------------|---------------------------------|------------------------|
| Informativo                             |                              |                                 |                        |
| Área Total do Terreno                   |                              |                                 |                        |
| Área em m²                              |                              |                                 |                        |
| Área Computável                         |                              |                                 |                        |
| *Categoria                              |                              | *Destinação                     |                        |
| (ON) Obra Nova                          | ~                            | Residencial Unifamiliar         | ~                      |
| *Tipo da Obra                           |                              | Pavimento                       |                        |
| Alvenaria                               | ~                            | Pavimento Térreo                | ~                      |
| *Área                                   |                              | % Terreno                       |                        |
|                                         |                              | Porcentagem em relação a area   |                        |
| •                                       |                              |                                 |                        |
| Área Não Computável                     |                              |                                 |                        |
| Categoria                               |                              | Destinação                      |                        |
| (ON) Obra Nova                          | ~                            | Residencial Unifamiliar         | ~                      |
| Tipo da Obra                            |                              | Pavimento                       |                        |
| Alvenaria                               | ~                            | Pavimento Térreo                | ~                      |
| Тіро                                    |                              | Área Coberta                    |                        |
| Quadra                                  | ~                            |                                 |                        |
| Área Descoberta                         |                              | % Terreno                       |                        |
|                                         |                              | Porcentagem em relação a area ( |                        |
| +                                       |                              |                                 |                        |
| Resumo de Áreas                         |                              |                                 |                        |
| Área construida (m2)                    | Taxa de Aproveitamento       | Área ocupada (m2)               | Taxa de Ocupação       |
|                                         |                              |                                 |                        |
| Área livre (m2)                         | % ao terreno                 | Área permeável (m2)             | Taxa de Permeabilidade |
|                                         |                              |                                 |                        |
| Área Construida = (ON * 1) + (A * 1) +  | (D * -1) + (R * 0) + (E * 1) |                                 |                        |
| Área Taxada = (ON * 1) + (A * 1) + (D * | -1) + (R * 0) + (E * 0)      |                                 |                        |

Figura 8. Preenchimento do Quadro de Áreas

**Observação:** Em casos de processo do tipo Obra Nova (Construção) ou Demolição, **não deve** ser informado o valor da área Existente no campo Área Computável. Já em caso de processos de qualquer outro tipo, é **obrigatório** informar o valor da área Existente no campo Área Computável.

Após a inserção de todas as áreas necessárias, deve-se declarar o Responsável pelo preenchimento do formulário, além de clicar na declaração de

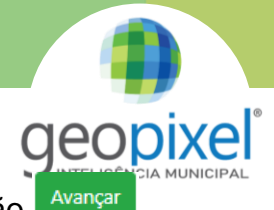

responsabilidade das informações inseridas no requerimento e no botão (Figura 9).

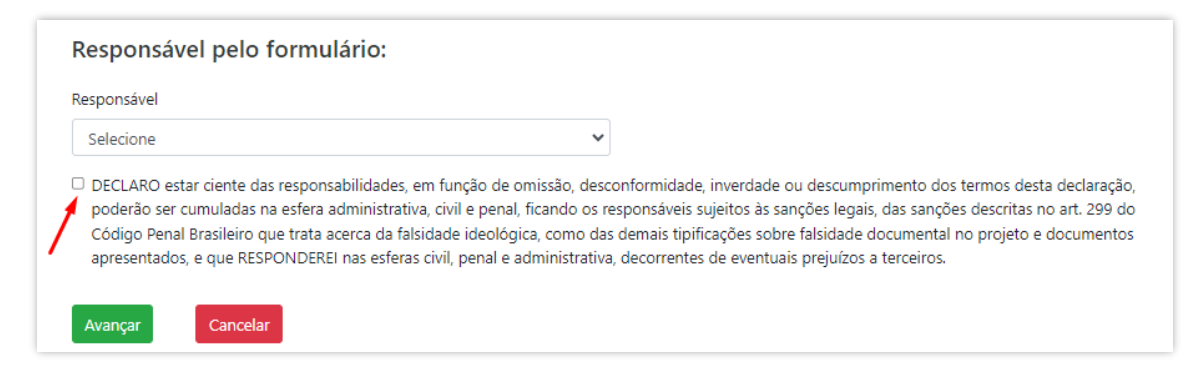

Figura 9. Preenchimento do Responsável pelo Formulário

Após preencher o requerimento e selecionar o botão *"Avançar"*, será informado que o requerimento foi salvo como rascunho, para que se caso o próximo passo for pausado, sendo possível ser reiniciado sem perder o os dados já inseridos (Figura 10).

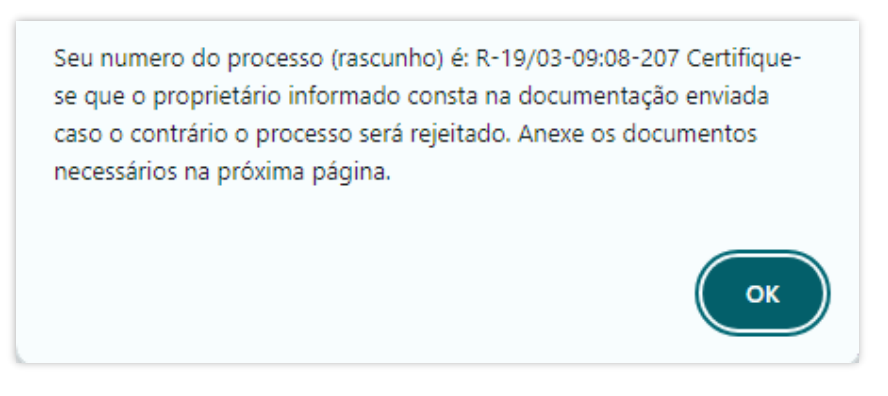

Figura 10. Processo salvo como Rascunho

## 1.2. Upload de Documentos

Após o requerimento preenchido e rascunho salvo, será exibida a tela para *upload* de documentos necessários para envio do processo à Prefeitura (Figura 11).

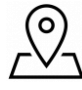

|                                         | Prefeitura Municipal de São Sebastião<br>Sistema de Alvarás                                                                                                    |                                                |
|-----------------------------------------|----------------------------------------------------------------------------------------------------|------------------------------------------------|
| Agora voo                               | té deverà atender as pendèncias abaixo: (Em caso de Upload de Arquivos, suba em PDF ou JPEG):                                                                                                    |                                                |
| Prezado C<br>mail e atra<br>Enviar para | Construtor: No caso de upload de arquivos, toda documentação enviada será analisada e V.Sa. será avisado por e-<br>avés do portal das próximas ações. Não há necessidade de comparecimento à Prefeitura nesta fase.                                                                                                    |                                                |
| c                                       |                                                                                                    |                                                |
| C<br>Pesquisar<br>Arquivo               | Info                                                                                                    | Anexos                                         |
| C<br>Pesquisar<br>Arquivo               | Info<br>A.R.T./RRT do responsável técnico. (Projeto e execução ou direção), bem como do sistema de esgoto (onde não houver rede<br>pública coletora de esgoto) ou conta de água/esgoto 3133.123.1195.0072.0000 (Obrigatório)                                                                                                    | Anexos                                         |
| C<br>Pesquisar<br>Arquivo               | Info<br>A.R.T./RRT do responsável técnico. (Projeto e execução ou direção), bem como do sistema de esgoto (onde não houver rede<br>pública coletora de esgoto) ou conta de água/esgoto 3133.123.1195.0072.0000 (Obrigatório)<br>C.I.P. (Caracterização Inicial de Projeto) 3133.123.1195.0072.0000 (Obrigatório)                                                                                                    | Anexos<br>Anexar<br>Anexar                     |
| C<br>Pesquisar<br>Arquivo               | Info<br>A.R.T./RRT do responsável técnico. (Projeto e execução ou direção), bem como do sistema de esgoto (onde não houver rede<br>pública coletora de esgoto) ou conta de água/esgoto 3133.123.1195.0072.0000 (Obrigatório)<br>C.I.P. (Caracterização Inicial de Projeto) 3133.123.1195.0072.0000 (Obrigatório)<br>Capa do camé de I.P.T.U - 3133.123.1195.0072.0000 (Obrigatório)                                                                                                    | Anexos<br>Anexar<br>Anexar<br>Anexar           |
| C<br>Pesquisar<br>Arquivo               | Info         A.R.T./RRT do responsável técnico. (Projeto e execução ou direção), bem como do sistema de esgoto (onde não houver rede pública coletora de esgoto) ou conta de água/esgoto 3133.123.1195.0072.0000 (Obrigatório)         C.I.P. (Caracterização Inicial de Projeto), - 3133.123.1195.0072.0000 (Obrigatório)         Capa do carriê de I.P.T.U - 3133.123.1195.0072.0000 (Obrigatório)         Matricula atualizada do registro de imóveis ou transmissão de direitos possessórios do terreno legível 3133.123.1195.0072.0000 (Obrigatório) | Anexos<br>Anexar<br>Anexar<br>Anexar<br>Anexar |

## Figura 11. Tela de upload de documentos

Desta forma, será possível anexar os documentos através dos botões "Anexar". Deve-se fazer o mesmo processo para todos os documentos que forem "(Obrigatório)" e os demais de forma "Não obrigatória". Todos os documentos anexados devem ser no formato .PDF.

<u>**Observação:**</u> Para cada tipo de processo selecionado incialmente. é exibida uma lista específica de documentos definida pela Prefeitura, assim como um formulário/requerimento específico.

Após anexar todos os documentos obrigatórios, e caso necessário os não obrigatórios, clicar em *"Enviar para a Prefeitura"* para que o processo seja encaminhado e um número de processo será gerado para acompanhamento.

## 1.3. Acompanhamento do Processo

Após o processo ser enviado à Prefeitura é possível acompanhar o seu andamento na interface inicial do usuário, verificando o "Número do Processo", "Status" e o "Setor" (Figura 13).

|                                          |                 |                                    |                                             |                                                    |                                                        |                                                                 |                                 | <b>Y</b> INTELIGÊNCIA |
|------------------------------------------|-----------------|------------------------------------|---------------------------------------------|----------------------------------------------------|--------------------------------------------------------|-----------------------------------------------------------------|---------------------------------|-----------------------|
|                                          |                 |                                    | P                                           | refeitura M<br>Secretar<br>Alvará D<br>de Alvará I | lunicipal<br>ia de Urba<br>Digital de Ob<br>Digital de | de São Seba<br>nismo (SEURB)<br>ras e Habite-se<br>e Obras e Ha | stiao<br>bite-se                |                       |
|                                          |                 | Este portal pern                   | nite que sejam realizadas e acor            | mpanhadas todas as ações i                         | relativas a obtenção d                                 | e Alvará para construção, reform                                | na e demolição.                 |                       |
|                                          |                 | Este portal foi d<br>forma remota. | esenvolvido para que engenhei               | ros(as), arquitetos(as) e em                       | presas de engenharia,                                  | possam realizar todos os tramit                                 | es para a aprovação de          |                       |
|                                          |                 | É necessario est                   | ar cadastrado(a) no sistema par             | a realizar as operações de f                       | forma eletrônica. A op                                 | eração de cadastramento é reali                                 | zada no próprio portal.         |                       |
|                                          |                 | Novo Projeto                       |                                             |                                                    |                                                        |                                                                 |                                 |                       |
|                                          |                 | Escolha uma aç                     | ão                                          | ~                                                  |                                                        |                                                                 |                                 |                       |
| ecione: Ver                              | apenas processo | s em andamento                     | <ul> <li>Faça a busca pelo Númer</li> </ul> | o do processo ou Inscrição                         | Imobiliária e aperte E                                 | nter                                                            |                                 |                       |
| с -                                      |                 |                                    |                                             |                                                    |                                                        |                                                                 |                                 |                       |
| esquisar                                 |                 |                                    |                                             |                                                    |                                                        |                                                                 |                                 |                       |
| ção 🕴                                    | Número          | Data Início                        | Nome ¢                                      | Inscrição Imobiliária 🔻                            | CPF/CNPJ                                               | Status 0                                                        | Setor 0                         | Ação 😰                |
| egularização<br>esidencial<br>nifamiliar | P-8/2024        | 05/04/2024                         |                                             |                                                    |                                                        | Em análise - Departamento de<br>Fiscalização                    | Departamento de<br>Fiscalização | 0 O B                 |

Figura 12. Acompanhando o processo na tela inicial

- Selecionando o botão <sup>1</sup> é possível ter acesso a todos os documentos anexados ao longo do processo, tanto pelo requerente quanto pela Prefeitura.
- Selecionando o botão 🕙 é possível ter acesso ao histórico do processo.
- Selecionando o botão é possível consultar o formulário que foi preenchido durante a abertura do processo.

Também é possível filtrar os "Processos em andamento", "Processos encerrados" ou "Todos os processos" presentes no perfil do requerente (Figura 14).

|                                                                                                    | Prefeitura Municipal de São Sebastiao<br>Secretaria de Urbanismo (SEURB)<br>Alvará Digital de Obras e Habite-se<br>Portal de Alvará Digital de Obras e Habite-se |
|----------------------------------------------------------------------------------------------------|----------------------------------------------------------------------------------------------------|
| Este portal permite                                                                                                    | que sejam realizadas e acompanhadas todas as ações relativas a obtenção de Alvará para construção, reforma e demolição.                                          |
| Este portal foi deser<br>forma remota.                                                                                                    | volvido para que engenheiros(as), arquitetos(as) e empresas de engenharia, possam realizar todos os tramites para a aprovação de                                 |
| É necessario estar c                                                                                                    | adastrado(a) no sistema para realizar as operações de forma eletrônica. A operação de cadastramento é realizada no próprio portal.                               |
| Novo Projeto                                                                                                    |                                                                                                    |
| Escolha uma ação                                                                                                    | <b>v</b>                                                                                                    |
| Selecione: Ver apenas processos em andamento Ver apenas processos em andamento<br>Ver apenas processos encerrados<br>Ver Todos os processos | Faça a busca pelo Número do processo ou Inscrição Imobiliária e aperte Enter                                                                                     |

Figura 13. Filtro de processos por Status

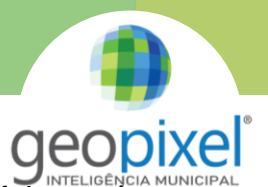

Para que seja possível verificar o N° Oficial do Processo na Prefeitura, e necessário clicar no passo 1 (Figura 14), em seguida selecionar o campo Número do Processo (passo 2) e por fim, a coluna que informa este número, aparecerá na sua tela (passo 3).

|                    |                                               | Prefeitura Municipal de São Sebastiao<br>Secretaria de Urbanismo (SEURB)<br>Alvará Digital de Obras e Habite-se<br>Portal de Alvará Digital de Obras e Habite-se |                                         |                    |                               |                              |                  |                                              |                                 |        |  |
|--------------------|-----------------------------------------------|----------------------------------------------------------------------------------------------------|-----------------------------------------|--------------------|-------------------------------|------------------------------|------------------|----------------------------------------------|---------------------------------|--------|--|
|                    |                                               | Este por                                                                                                    | rtal permite que sejam realiza          | idas e acompanha   | adas todas as ações re        | lativas a obtenção de Alvará | para construção  | o, reforma e demolição.                      |                                 |        |  |
|                    |                                               | Este por<br>forma re                                                                                                    | rtal foi desenvolvido para qu<br>emota. | e engenheiros(as), | arquitetos(as) e empr         | esas de engenharia, possar   | realizar todos o | os tramites para a aprovação d               | e                               |        |  |
|                    |                                               | Éneces                                                                                                    | sario estar cadastrado(a) no s          | istema para realiz | ar as operações de fo         | rma eletrônica. A operação ( | de cadastrament  | o é realizada no próprio porta               | d.                              |        |  |
|                    | 1                                             | Novo Proj                                                                                                    | eto                                     |                    |                               |                              |                  |                                              |                                 |        |  |
|                    | 1                                             | Escolha                                                                                                    | uma ação                                |                    | ~                             |                              |                  |                                              |                                 |        |  |
| Selecion<br>C      | ne: er apenas pr                              | ocessos em andam                                                                                                    | rento 🗸 Faça a busca p                  | elo Número do pi   | rocesso ou Inscrição Ir       | nobiliária e aperte Enter    |                  |                                              |                                 |        |  |
| Pesqu              | Z Ação                                        |                                                                                                    |                                         |                    |                               |                              |                  |                                              |                                 |        |  |
| Ação               | ☑ Número                                      | Número                                                                                                    | Número do Processo                      | Data Início 🕴      | Nome                          | Inscrição Imobiliária        | CPF/CNPJ         | Status ¢                                     | Setor                           | Ação 😰 |  |
| Regular<br>Unifami | Número<br>do Processo                         | P-8/2024                                                                                                    | 20                                      | 05/04/2024         | MARIA ELVIRA DE<br>ABREU BOPP | 3133.241.6306.0003.0200      | 111.877.498-18   | Em análise - Departamento de<br>Fiscalização | Departamento de<br>Fiscalização | 0 🕫 🗎  |  |
|                    | <ul> <li>Data Início</li> <li>Nome</li> </ul> |                                                                                                    |                                         |                    |                               |                              |                  |                                              |                                 |        |  |
|                    | Inscrição<br>Imobiliária                      | •                                                                                                    |                                         |                    |                               |                              |                  |                                              |                                 |        |  |

Figura 14. Consultar N° do Processo

Acessando o e-mail cadastrado pelo requerente é possível verificar os retornos da Prefeitura referente ao andamento do processo.

## 1.3. Pendências

Ao receber uma pendência de documentos e/ou informações da Prefeitura, o requerente receberá um e-mail de andamento do processo e na interface inicial do seu perfil aparecerá como apresentado a seguir (Figura 15).

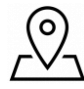

|                                                     |              |                                 |                          |                                                        |                                                 |                                                             |                                              |                | (      | <b>J</b> |      |   |   |
|-----------------------------------------------------|--------------|---------------------------------|--------------------------|--------------------------------------------------------|-------------------------------------------------|-------------------------------------------------------------|----------------------------------------------|----------------|--------|----------|------|---|---|
|                                                     |              |                                 | Porta                    | Prefeitura<br>Secre<br><sup>Alvar</sup><br>I de Alvara | Munici<br>taria de l<br>á Digital c<br>á Digita | pal de São<br>Jrbanismo (S<br>le Obras e Hab<br>Il de Obras | Seba<br>EURB)<br><sup>ite-se</sup><br>s e Ha | stiao<br>bite- | se     |          |      |   | • |
|                                                     | Este         | e portal permite                | que sejam realizadas e a | companhadas todas as a                                 | ções relativas a ob                             | tenção de Alvará para con                                   | strução, reforr                              | na e demoliç   | ão.    |          |      |   |   |
|                                                     | Este<br>forr | e portal foi dese<br>na remota. | nvolvido para que engen  | heiros(as), arquitetos(as)                             | e empresas de en                                | genharia, possam realizar f                                 | todos os trami                               | tes para a ap  | rovaç  | ão de    |      |   |   |
|                                                     | Es           | colha uma ação                  | adastrado(a) no sistema  |                                                        | is de lorma eletror                             | inca. A operação de cadast                                  | ramento e rea                                | izada no pro   | prio p | ortai.   |      |   |   |
| ecione: Ver apena                                   | s process    | os em andamente                 | Faça a busca pelo        | Número do processo ou Ins                              | scrição Imobiliária e                           | aperte Enter                                                |                                              |                |        |          |      |   |   |
| с.                                                  |              |                                 |                          |                                                        |                                                 |                                                             |                                              |                |        |          |      |   |   |
| Þesquisar                                           |              |                                 |                          |                                                        |                                                 |                                                             |                                              |                | _      |          |      |   |   |
| Ação 🕴 Núm                                          | ero 🕴        | Data Início 🔺                   | Nome \$                  | Inscrição Imobiliária 🕴                                | CPF/CNPJ                                        | Status                                                      | Setor 🔅                                      | Info. Adicio   | ral    |          | Ação |   |   |
| 01 - Obra Nova<br>(Construção) 375/20<br>Edificação | 24           | 19/03/2024                      | DAVID INES DOS SANTOS    | 2.121.011                                              | 01511711817                                     | Assumir Responsabilidade                                    | Análise                                      |                |        | ± 0      | •9   | 8 |   |

## Figura 15. Pendências

Para atender uma pendência, é só selecionar o botão "Ver Pendências" (1) e aparecerá a seguinte interface onde será possível realizar as ações abaixo, (Figura 25):

- 1. Visualizar o parecer emitido pelo órgão responsável
- 2. Anexar o documento solicitado,
- 3. Escolher o documento no dispositivo,
- 4. Enviar para o sistema;
- 5. Enviar para a Prefeitura;

|                                                                                   |                                                  |                                                  |                                     |                                                   |                                                        |                                              |                                             | <b>G</b>    |  |
|-----------------------------------------------------------------------------------|--------------------------------------------------|--------------------------------------------------|-------------------------------------|---------------------------------------------------|--------------------------------------------------------|----------------------------------------------|---------------------------------------------|-------------|--|
|                                                                                   |                                                  | P<br>Portal                                      | refeitu<br><sup>Se</sup><br>مطع Alv | ura Mur<br>ecretaria d<br>Alvará Digi<br>vará Dig | nicipal de<br>de Urbanis<br>tal de Obras<br>gital de O | e São S<br>smo (SEU<br>s e Habite<br>Obras e | Sebasti<br><sup>JRB)<br/>-se</sup><br>Habit | ao<br>:e-se |  |
| Agora você de                                                                     | everá atenc                                      | er as pendências :                               | abaixo: (Em cas                     | o de Upload de A                                  | rquivos, suba em PE                                    | OF):                                         |                                             |             |  |
|                                                                                   |                                                  |                                                  |                                     |                                                   |                                                        |                                              |                                             |             |  |
| Prezado Usuá<br>e através do p                                                    | rio: No casi<br>portal das p                     | de upload de arc<br>óximas ações. Nã             | quivos, toda do<br>o há necessida   | ocumentação envia<br>Ide de comparecir            | ada será analisada e<br>nento à Prefeitura n           | V.Sa. será avisac<br>esta fase.              | lo por e-mail                               |             |  |
| Prezado Usuá<br>e através do p<br>Enviar para a P<br>C                            | rio: No casi<br>portal das p<br><b>refeitura</b> | o de upload de aro<br>óximas ações. Nã<br>Voltar | quivos, toda do                     | ocumentação envia<br>Ide de comparecir            | ada será analisada e<br>nento à Prefeitura n           | V.Sa. será avisac<br>esta fase.              | lo por e-mail                               |             |  |
| Prezado Usuá<br>e através do p<br>Enviar para a P<br>C<br>Pesquisar               | rio: No casa<br>portal das p<br>refeitura        | o de upload de aro<br>óximas ações. Nã<br>Voltar | quivos, toda do                     | ocumentação envia                                 | ada será analisada e<br>nento à Prefeitura n           | V.Sa. será avisac<br>esta fase.              | lo por e-mail                               |             |  |
| Prezado Usuá<br>e através do p<br>Enviar para a P<br>C<br>Pesquisar<br>Vrquivo \$ | rio: No case<br>portal das p<br>rrefeitura       | o de upload de aro<br>óximas ações. Nã<br>Voltar | quivos, toda do                     | ocumentação envia                                 | ada será analisada e<br>nento à Prefeitura n           | V.Sa. será avisac<br>esta fase.              | lo por e-mail                               | Anexos      |  |

#### Figura 16. Tela de Pendências

Ao anexar um documento no sistema, antes de enviar para a Prefeitura, o requerente poderá baixar, visualizar e excluir o arquivo, (Figura 17):

| Arquivo                          | Info                                                                                       | ÷ | Anexos     |         |
|----------------------------------|--------------------------------------------------------------------------------------------|---|------------|---------|
| memorial descritivo-16-45-02.pdf | Memorial Descritivo - Favor, anexar memorial descritivo do projeto. (Obrigatório) - 1 de 1 |   | 🛓 🍳 📋      |         |
| Exibindo 1 até 1 de 1 linhas     | Baixar                                                                                     |   | • •        | Excluir |
|                                  |                                                                                            | ١ | Visualizar |         |

Figura 17. Ações após anexo do documento em pendência

Após o envio, o órgão solicitante receberá o documento para análise e aprovação. Esse processo poderá ocorrer várias vezes segundo a necessidade do andamento do processo na Prefeitura.